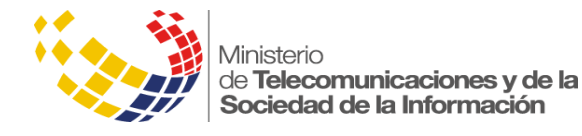

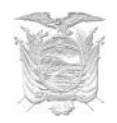

# Manual de Gestión de Usuarios internos RUTER

## **OPERADOR TÉCNICO INSTITUCIONAL**

MANUAL

Versión 0.1

Esta obra está bajo una Licencia Creative Commons Atribución-NoComercial-CompartirIgual 4.0 Internacional.

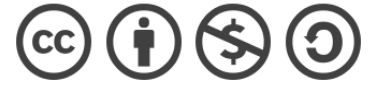

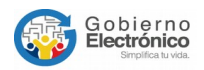

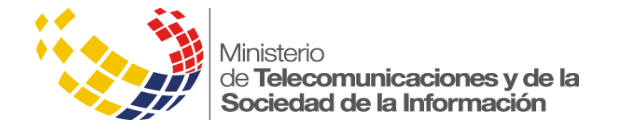

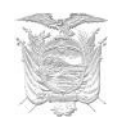

### Tabla de contenido

| 3 |
|---|
| 3 |
| 3 |
| 5 |
| 7 |
| 7 |
| 8 |
|   |

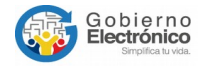

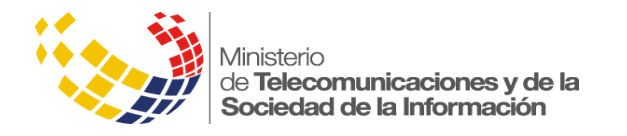

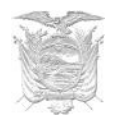

### **Rol de Operador Técnico Institucional RUTER**

Según la Norma Técnica de Registro Único de Trámites y Regulaciones, el Operador Técnico Institucional, cumple las siguientes funciones:

- a) Encargarse de la gestión operativa de la plataforma RUTER.
- b) Administrar usuarios: crear, actualizar, inactivar, asignar permisos, en la plataforma RUTER en lo que respecta a su institución.
- c) Dar soporte a los usuarios de su institución en el uso de la plataforma informática.
- d) Ser el único punto de contacto con el Administrador Gubernamental de la Plataforma RUTER, en temas de soporte técnico.
- e) En caso de desvincularse de la responsabilidad, deberá transferir los conocimientos al nuevo responsable delegado y comunicar este particular al Administrador Gubernamental de la Plataforma RUTER.

### **Ingreso al Sistema Ruter**

Para ingresar a la Plataforma Única de Registro de Trámites y Regulaciones, se debe digitar en la barra de direcciones del navegador de su preferencia la siguiente URL: <u>http://www.gob.ec</u>

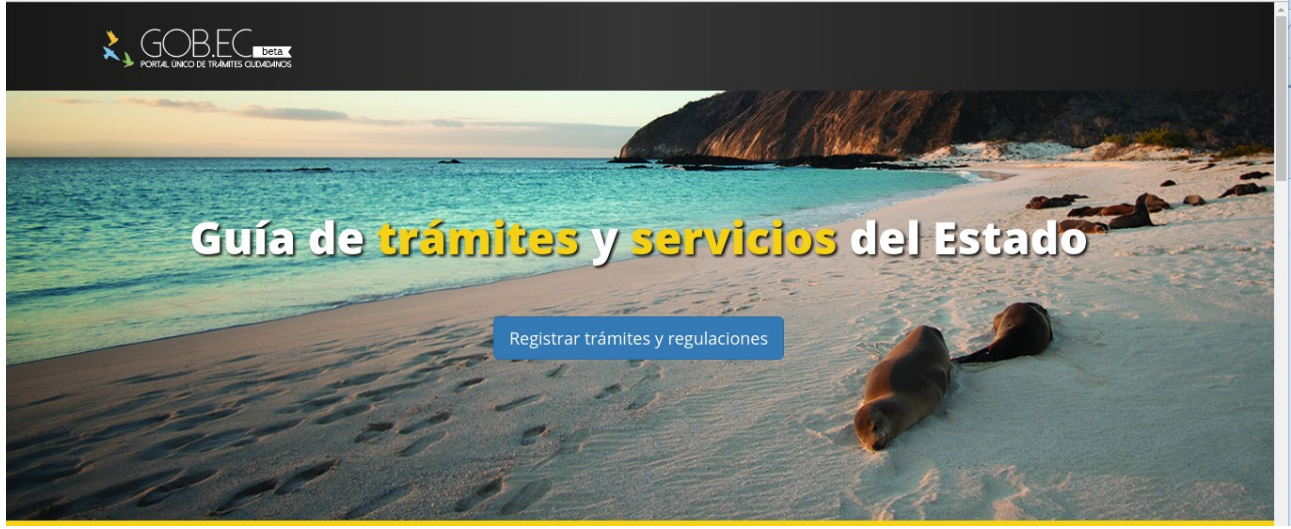

### Inicio de Sesión

Una vez ingresado a la plataforma, se mostrará el inicio de sesión donde debe digitar el nombre de usuario que fue enviado a su correo electrónico y la clave que usted definió.

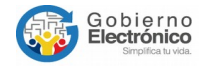

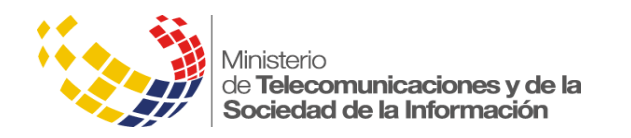

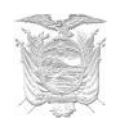

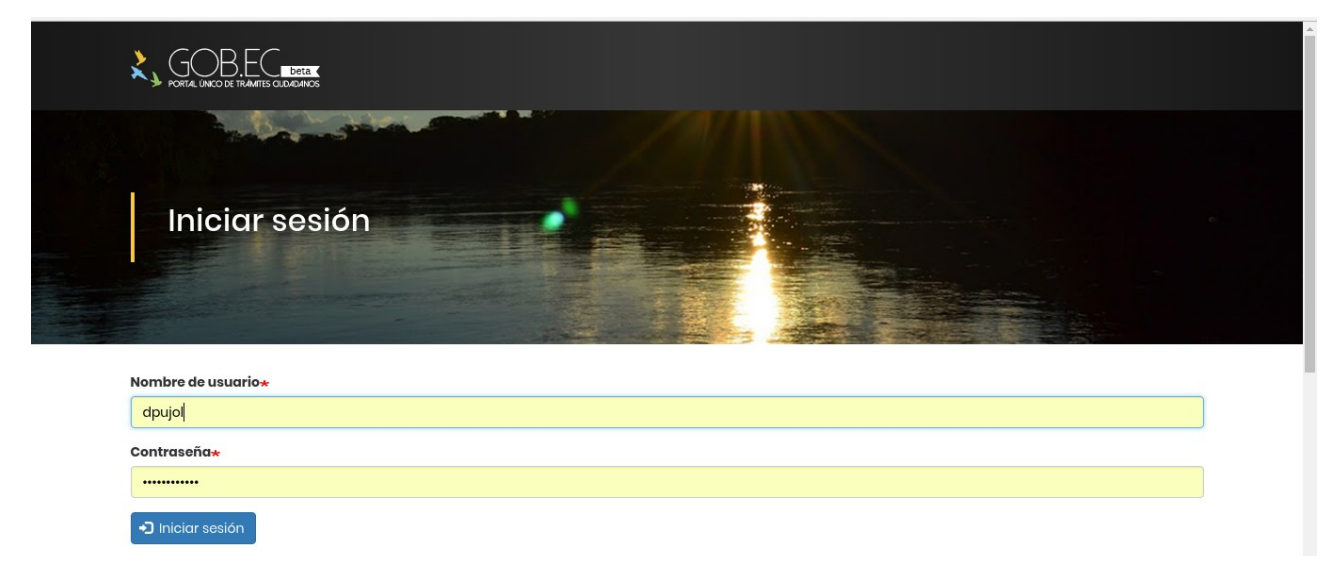

Con esas credenciales, se mostrará las funcionalidades precisas para ese nivel de acceso:

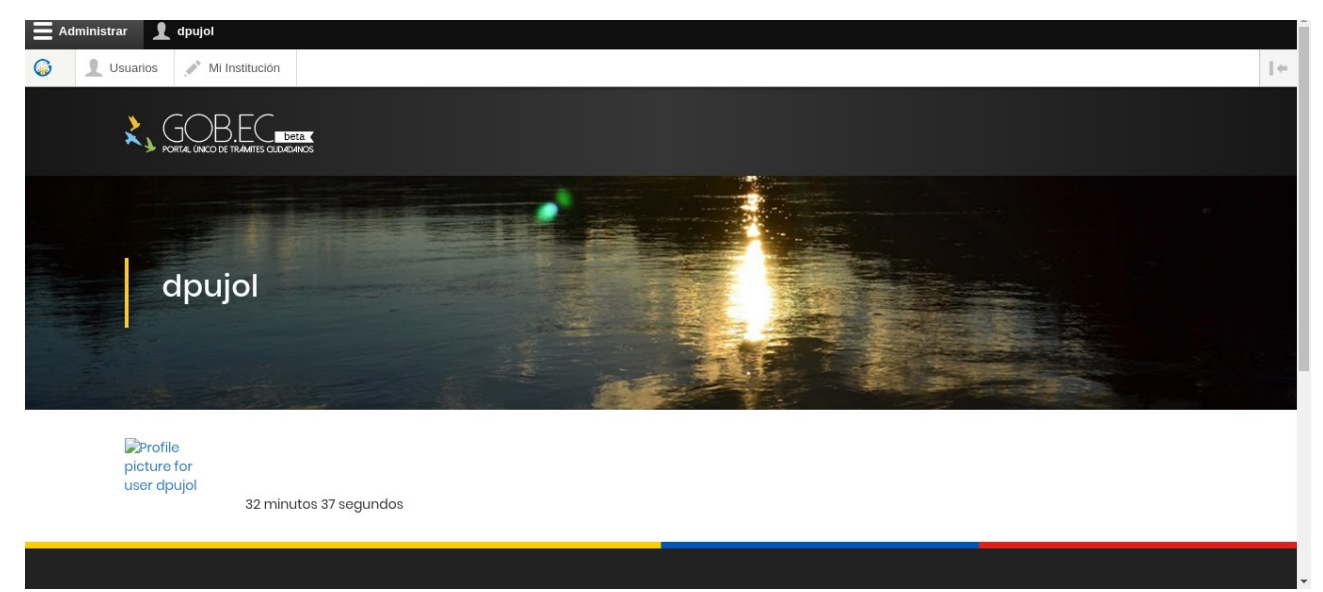

Al dar click en el menú "Usuarios", aparecerán los existentes.

| <b>()</b> R | Regresar al sitio      | 📕 Administrar 🛛 👤 dpu      | jol            |                                                |    |
|-------------|------------------------|----------------------------|----------------|------------------------------------------------|----|
| 6           | <b>Usuarios</b>        | Mi Institución             |                | 1-                                             | (- |
| U           | Jsuarios               |                            |                |                                                |    |
| In          | nicio                  |                            |                |                                                |    |
|             | +Añadir usuario        |                            |                |                                                |    |
| Ν           | ombre de Usuario       | )                          | 0              | Activo                                         |    |
| In          | idique una lista de no | ombres de usuarios separac | los por comas. |                                                |    |
|             | Buscar                 |                            |                |                                                |    |
|             | NOMBRE DE USU          | ARIO                       | INSTITUCIÓN    | ROLES                                          |    |
|             | dpujol                 |                            | SRI            | GOBEC: Operador técnico institucional Editar • |    |
|             |                        |                            |                |                                                |    |

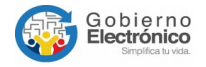

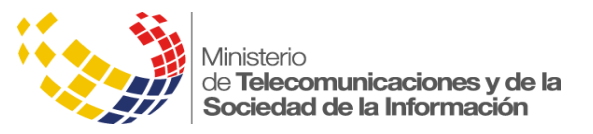

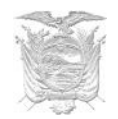

### **Crear usuarios**

Al dar click en "Añadir usuario", aparecerá un formulario vacío para llenar con los datos del usuario que se desea crear:

| 🔇 Regresar al sitio    | Administrar            | 👤 dpujol             |   |
|------------------------|------------------------|----------------------|---|
| 🚳 🧘 Usuarios           | Mi Institución         |                      |   |
| Institución *          |                        |                      |   |
| Servicio de Renta      | s Internas (8)         |                      | 0 |
| Identification *       |                        |                      |   |
| 2300516678             |                        |                      |   |
| Identification of use  | r                      | _                    |   |
| Name and last n        | ame *                  |                      |   |
| Jorge Ayala            |                        |                      |   |
| Correo electróni       | co *                   |                      |   |
| jorge.ayala@sri.g      | ob.ec                  |                      |   |
| Institutional email    |                        |                      |   |
| Posición               |                        |                      |   |
| Editor de Trámite      | 5                      |                      |   |
| Position in institutio | n of the user          |                      |   |
| System role *          |                        |                      |   |
| GOBEC: Respon          | sable institucional d  | e trámites           |   |
| GOBEC: Operad          | or técnico institucior | al                   |   |
| 🗹 GOBEC: Respon        | sable del registro de  | información (Editor) |   |
| Enviar                 |                        |                      |   |

Al dar click en "Enviar" se grabará la información ingresada, es necesario aclarar que en el campo identificación se debe digitar un número de cédula real, ya que el sistema lo validará.

#### En el sistema aparecerá el mensaje:

| Añadir usuario                                                                                  |                           |
|-------------------------------------------------------------------------------------------------|---------------------------|
| Inicio » Administración » Usuarios                                                              | +                         |
| $\checkmark$ Un mensaje de bienvenida con instrucciones adicionales ha sido enviado al nuevo us | uario <i>1712006103</i> . |

El sistema enviará una notificación al correo registrado, con el siguiente mensaje:

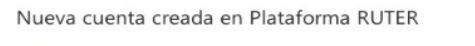

| Cap RUTER Notificaciones Automáticas <gobec@gobiernoelectronico.gob.ec></gobec@gobiernoelectronico.gob.ec>                                                     | S Responder ↓ ∨        |
|----------------------------------------------------------------------------------------------------|------------------------|
| Este mensaje se movió aquí debido a que solo confía en los mensajes de correo electrónico de los remitentes incluidos en la lista d<br>No es correo no deseado | le remitentes seguros. |
| Estimado/a,                                                                                                    |                        |
| Bienvenido a la Plataformar del Registro Único de Trámites y Regulaciones (RUTER), su cuenta ha sido regist<br>"1712006103".                                   | trada con el usuario   |
| Para acceder al sistema deberá definir su contraseña ingresando al siguiente enlace o copiando y pegándol                                                      | o en su navegador:     |
| http://gobec.gobiernoelectronico.gob.ec/user/reset/32/1536875549/68n7zcMs0dW3EMa7trodpl1LQK0z4u                                                                | 176zRLryTomo41         |
| Sus credenciales de ingreso son:                                                                                                    |                        |
| Nombre de usuario: 1712006103                                                                                                    |                        |
| Saludos cordiales,                                                                                                    |                        |
| Subsecretaria de Gobierno Electrónico<br>Ministerio de Telecomunicaciones y Sociedad de la Información                                                         |                        |
| Nota: Este mensaie fue enviado automáticamente por el sistema, por favor no lo responda                                                                        |                        |

Nota: Este mensaje fue enviado automáticamente por el sistema, por favor no lo responda. Si tiene alguna inquietud respecto a este mensaje, comuníquese con soporte@gobiernoelectronico.gob.ec.

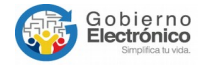

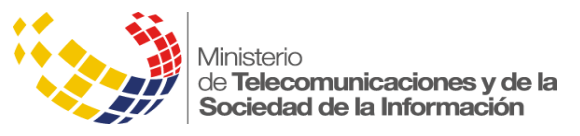

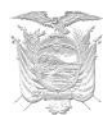

Al dar click en el enlace se direcciona al cambio de contraseña:

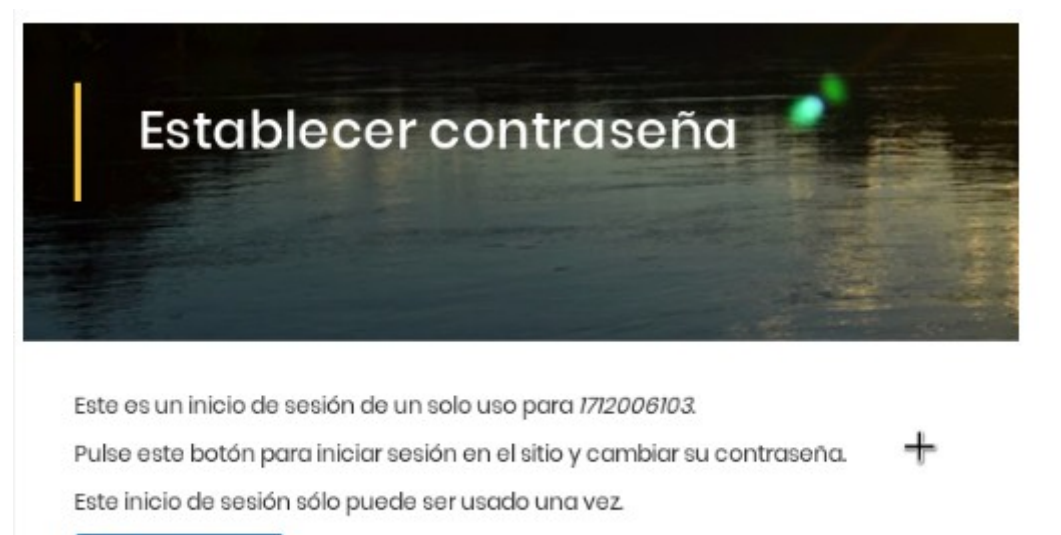

🕤 Iniciar sesión

Dar click en Iniciar sesión:

| E Administrar 1712006103                                                                                                    |
|----------------------------------------------------------------------------------------------------|
| Ver perfil Editar perfil Cerrar sesión                                                                                                    |
| 1/12006103                                                                                                    |
| Ver Actividad Editar                                                                                                    |
| Inicio » 1712006103                                                                                                    |
| Ya ha usado el enlace para iniciar sesión válido para un solo uso. Ya no hace falta que lo use para identificarse. Cambie su clave, por favor.                                                                                                    |
| Dirección de correo electrónico*                                                                                                    |
| ingdianapujol@hotmail.com                                                                                                    |
| Una dirección de correo electrónico válida. Todos los correos electrónicos del sistema se enviarán a esa dirección. La dirección de correo electrónico no se hará pública y sólo se utiliza para recibir una nueva contraseña o si quiere recibir ciertas noticias o notificaciones por correo electrónico. |
| Contraseña                                                                                                    |
| Fortaleza de la contraseña:                                                                                                    |
| Confirmar contraseña                                                                                                    |
|                                                                                                    |
| Las contraseñas coinciden:                                                                                                    |
| Dar click en "Enviar"                                                                                                    |

| Administr    | ar 👤 171200         | 6103         |                                                                         |    |
|--------------|---------------------|--------------|-------------------------------------------------------------------------|----|
| 🌀 👤 Us       | uarios 🎤 Mi I       | nstitución   |                                                                         | ]+ |
| 17120        | 06103               |              |                                                                         |    |
| Ver          | Actividad           | Editar       |                                                                         |    |
| Inicio » 171 | 2006103             |              | +                                                                       |    |
| 🖌 Se ha      | an guardado los ca  | mbios.       |                                                                         |    |
| Contraseñ    | a actual            |              |                                                                         |    |
| Se requiere  | si quiere cambiar l | Dirección de | correo electrónico or Contraseña más abajo. Reestablecer su contraseña. |    |

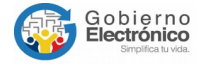

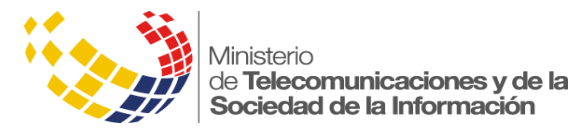

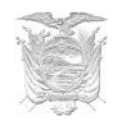

#### Y aparecerá el usuario en el listado:

|                                         |                        | · · · ·                                                 |          |
|-----------------------------------------|------------------------|---------------------------------------------------------|----------|
| ③ Regresar al sitio                     | 👤 dpujol               |                                                         |          |
| Mi Institución                          |                        |                                                         | 1+       |
| Usuarios                                |                        |                                                         |          |
| Inicio                                  |                        |                                                         |          |
| + Añadir usuario                        |                        |                                                         |          |
| Nombre de Usuario                       |                        | Activo                                                  |          |
| Indique una lista de nombres de usuario | s separados por comas. | O Si ▼                                                  |          |
| Buscar                                  |                        |                                                         |          |
| NOMBRE DE USUARIO                       | INSTITUCIÓN            | ROLES                                                   |          |
| 2300436678                              | SRI                    | GOBEC: Responsable del registro de información (Editor) | Editar - |
| dpujol                                  | SRI                    | GOBEC: Operador técnico institucional                   | Editar - |
|                                         |                        |                                                         |          |

### **Editar usuarios**

Para editar la información de algún usuario que requiere modificación, se debe dar click en el botón "Editar" y aparecerá el formulario con la información cargada:

| Regresar al sitio 🗧 Administrar 👤 dpujol     |       |  |
|----------------------------------------------|-------|--|
| 🚯 🧘 Usuarios 💉 Mi Institución                |       |  |
| Institución *                                |       |  |
| Servicio de Rentas Internas (8)              | 0     |  |
| Identification *                             |       |  |
| 2300436678                                   |       |  |
| Identification of user                       |       |  |
| Name and last name *                         |       |  |
| Jorge Ayala                                  |       |  |
| Correo electrónico *                         |       |  |
| jorge.ayala@sri.gob.ec                       |       |  |
| Institutional email                          |       |  |
| Posición                                     |       |  |
| Editor de Trámites administrativos           |       |  |
| Position in institution of the user          |       |  |
| System role *                                |       |  |
| GOBEC: Responsable institucional de trámites |       |  |
| GOBEC: Operador técnico institucional        |       |  |
|                                              | Dr. A |  |

Modificar la información y grabar de nuevo, dando click en "Enviar"

### **Desvincular usuarios**

Cuando un usuario deja de pertenecer a la institución o al rol designado, este no se desactiva solo se le desvincula de la misma en el sistema, con esto ya no podrá acceder a las funciones del RUTER para esta institución.

Para desvincular un usuario del sistema RUTER, se lo debe elegir de la lista y darle click en el botón "Desvincular":

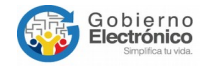

| Ministerio<br>de <b>Telecomunicacion</b><br><b>Sociedad de la Inform</b> | es y de la<br>nación                                    |          |
|--------------------------------------------------------------------------|---------------------------------------------------------|----------|
| 🔇 Regresar al sitio 🗮 Administrar 👤 dpujol                               |                                                         |          |
| L <u>Usuarios</u> Mi Institución     Mi Antitución                       |                                                         |          |
| Usuarios                                                                 |                                                         |          |
| Inicio                                                                   |                                                         |          |
| +Añadir usuario                                                          |                                                         |          |
| Nombre de Usuario                                                        | Activo                                                  |          |
|                                                                          | O Sí ▼                                                  |          |
| Buscar                                                                   |                                                         |          |
| NOMBRE DE USUARIO INSTITUCIÓN                                            | ROLES                                                   |          |
| 2300436678 SRI                                                           | GOBEC: Responsable del registro de información (Editor) | Editar   |
| dpujol SRI                                                               | GOBEC: Operador técnico institucional                   | Editar - |

#### Dar click en el botón "Confirmar"

| 🔇 Regresar al sitio  | Administrar        | 👤 dpujol                           |  |
|----------------------|--------------------|------------------------------------|--|
| Usuarios             | Ni Institución     |                                    |  |
| Are you su           | ire to unlin       | k Jorge Ayala from his institution |  |
| Inicio » Servicio Ec | uatoriano de Norma | lización                           |  |
| Esta acción no se p  | ouede deshacer.    |                                    |  |
| Confirmar            | Cancelar           |                                    |  |
|                      |                    |                                    |  |

#### Y el usuario queda desvinculado:

| 🔇 Regresar al sitio 🗧 Administrar 👤 dg                 | bujol           |                                       |          |  |
|--------------------------------------------------------|-----------------|---------------------------------------|----------|--|
| Mi Institución                                         |                 |                                       |          |  |
| Usuarios                                               |                 |                                       |          |  |
| Inicio                                                 |                 |                                       |          |  |
| ✓ User unlink                                          |                 |                                       |          |  |
| + Añadir usuario                                       |                 |                                       |          |  |
| Nombre de Usuario                                      | 0               | Activo<br>Sí •                        |          |  |
| Indique una lista de nombres de usuarios separa Buscar | ados por comas. |                                       |          |  |
| NOMBRE DE USUARIO                                      | INSTITUCIÓN     | ROLES                                 |          |  |
| dpujol                                                 | SRI             | GOBEC: Operador técnico institucional | Editar 💌 |  |

### **Recuperar contraseña**

Para recuperar su contraseña, el usuario deberá ingresar a la siguiente URL: <u>www.gob.ec/user/password</u>, dar click en "¿Olvidaste tu contraseña?" y seguir los pasos.

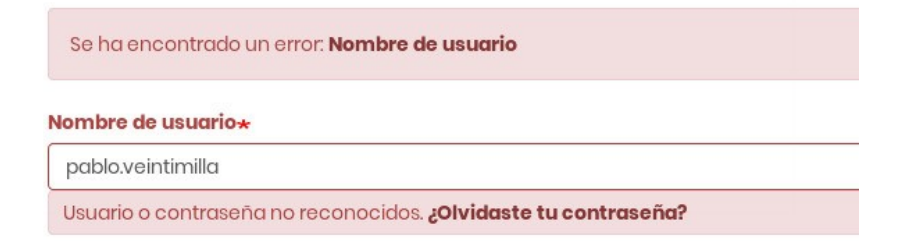

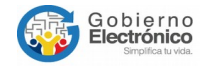

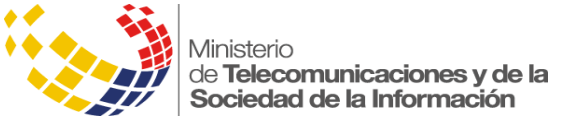

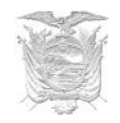

### Elegir el tipo de Firma Electrónica

Para proceder a configurar el tipo de firma electrónica que se usará para publicar los trámites y regulaciones, se debe ir a editar su usuario:

| 17120 | 06103     |        |                     |
|-------|-----------|--------|---------------------|
| Ver   | Actividad | Editar | Funcionario público |

Luego dirigirse hasta el final del formulario y se encontrará con:

| Tipo de certificado de firma digital                                                                   |
|----------------------------------------------------------------------------------------------------|
| O Token                                                                                                |
| • File                                                                                                 |
| Este sitio permite firmar digitalmente documentos. Puede seleccionar el tipo de certificado que posea. |
|                                                                                                    |

Aquí podrá elegir si su firma electrónica tiene en token o en archivo, luego se procederá a guardar:

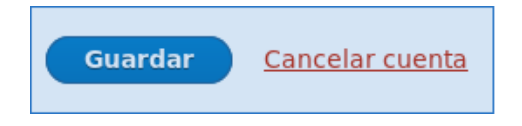

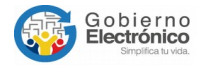